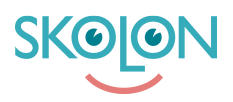

Knowledgebase > For administrators > Organisation Administrator > Sync and user management > Arbor

## Arbor

Skolon Support - 2025-08-24 - Sync and user management

In order to roster the Skolon Platform with user data from Arbor, follow the steps below.

1. Permission request grant

Give the Skolon application permission to access your schools. As an admin in Arbor, visit the link below and accept the permissions requested

## https://developers-portal.arbor.sc/integration/authentication/2675

2. Creating schools and starting the sync

Skolon staff will create your schools and start the sync. Once it's been installed you will hear from your Skolon representative.

3. Validate your user data

Make sure you validate the user data coming from the new integration. Read more about how to validate the user data on the following support articles:

- Validate user data
- Export validation file